## Черный список

Чтобы заблокировать контрагента, в разделе **Контрагенты Приглашения Отправленные** или в разделе **Контрагенты ЭДО** нажмите правой кнопкой мыши по контрагенту и в контекстном меню выберите **Добавить в черный список** (1) или выберите контрагента и нажмите **Добави ть в черный список** (2) на панели сверху:

| 🗲 🔶 🏠 Доки: Контрагенты (1.0.26.1) 🖉 🗄 |                               |                                     |             |                                    |            |        | : ×            |       |
|----------------------------------------|-------------------------------|-------------------------------------|-------------|------------------------------------|------------|--------|----------------|-------|
| <b></b>                                | Barris Dong (10 (100) DEC'90) | - Р ИД ЭДО:                         | 2AE14A774C1 | -0632-4C0E-9F0A-8B979E             | 6          |        |                |       |
|                                        | Контрагенты 1С                | 🗸 Принять 🛛 🔁 Добавить в черный     | список П    | оказать отклоненные Поиск (Ct      | rl+F)      | ×      | ۰ <b>۹</b> - ۱ | Еще - |
| T.                                     | Контрагенты ЭДО               | 🚫 Отклонить                         | 2           |                                    |            |        |                |       |
| Ē×                                     | Чёрный список                 | Контрагент ЭДО                      |             | Контрагент 1С                      | ИНН        | Статус | Ť              | Опер  |
|                                        | Приглашения                   | Общество с ограниченной ответствени | остью тест  | Не сопоставлен                     | 9616611275 | 📕 Полу | /чено пригл    | AO K  |
| et -                                   | Входящие 1                    |                                     | Найти: К    | Контрагент ЭДО - Общество с ограни | чен Ctrl+  | Alt+F  |                |       |
| ¢.                                     | Отправленные                  |                                     | . Расшир    | енный поиск                        |            | Alt+F  |                |       |
| +                                      | Пригласить контрагента        |                                     | 🔍 Отменит   | гь поиск                           | (          | Ctrl+Q |                |       |
|                                        |                               | Получить ссылку                     |             |                                    |            |        |                |       |
|                                        |                               | Искать везде "Общество с огра"      |             |                                    |            | Alt+L  |                |       |
|                                        |                               | ✓ Принять                           |             |                                    |            |        |                |       |
|                                        |                               |                                     | Отклонить   |                                    |            |        |                |       |
|                                        |                               |                                     | 👌 Добавит   | ъ в черный список                  |            |        |                |       |

## Заблокированный контрагент будет перемещен в Черный список:

| +              | ← → Доки: Контрагенты (1.0.26.1) : × |                                            |                |            |                 |  |  |
|----------------|--------------------------------------|--------------------------------------------|----------------|------------|-----------------|--|--|
| <mark>ک</mark> | farm from \$10 ptre \$100,700        | ид эдо: 2AE14A774C1-0632-4C0E-9F0A-8B979 G |                |            |                 |  |  |
|                | Контрагенты 1С                       | С Разблокировать                           | Поиск (Ctrl+F) |            | × Q - Еще -     |  |  |
| <u>+</u> +     | Контрагенты ЭДО                      | Наименование ЭДО                           | ИНН            | КПП        | Дата блокировки |  |  |
| Ē×             | Чёрный список                        | farm from                                  | MARKET AND     | 100001-002 |                 |  |  |
|                | Приглашения                          |                                            |                |            |                 |  |  |
| ÷              | Входящие 1                           |                                            |                |            |                 |  |  |
| ¢.             | Отправленные                         |                                            |                |            |                 |  |  |
| +              | Пригласить контрагента               |                                            |                |            |                 |  |  |

## Чтобы удалить контрагента из черного списка, нажмите кнопку Разблокировать:

| +    | ← → Доки: Контрагенты (1.0.26.1)                |                  |                |           |                 |  |  |
|------|-------------------------------------------------|------------------|----------------|-----------|-----------------|--|--|
| 0    | ▼ ₽ ИД ЭДО: 2AE14A774C1-0632-4C0E-9F0A-8B979 Га |                  |                |           |                 |  |  |
|      | Контрагенты 1С                                  | 🔓 Разблокировать | Поиск (Ctrl+F) |           | × Q - Еще -     |  |  |
| ₽    | Контрагенты ЭДО                                 | Наименование ЭДО | ИНН            | КПП       | Дата блокировки |  |  |
| Ē×   | Чёрный список                                   | Darra Dasa       | MERCETTANE     | 100001002 |                 |  |  |
|      | Приглашения                                     |                  |                |           |                 |  |  |
| 4    | Входящие 1                                      |                  |                |           |                 |  |  |
| (Ť.) | Отправленные                                    |                  |                |           |                 |  |  |
| +    | Пригласить контрагента                          |                  |                |           |                 |  |  |
|      |                                                 |                  |                |           |                 |  |  |

Сервис предложит отправить контрагенту приглашение. Нажмите Да, чтобы пригласить контрагента повторно.